## Gradescope Group Assignments: adding a fellow group member

If your instructor has allowed you and other students to submit as a group, you can (and should) add group members to your submission.

To add group members to an assignment submission:

 On your submission page, either select Group Members in the action bar (along the bottom of the screen) or select 'View or Edit Group' in the outline area of the submission (in the right hand panel).

| ASR - test assignment           | Ungraded |
|---------------------------------|----------|
| Student<br>VLE User             |          |
| Total Points<br>- / 100 pts     |          |
| Autograder Score<br>0.0 / 100.0 |          |
|                                 |          |
|                                 |          |
|                                 |          |

 In the Group Members modal, enter a name to add other students, and then select Add.

| Group Members                                                                                                    |                         |
|----------------------------------------------------------------------------------------------------|-------------------------|
| Add or remove group members for this submission.                                                                                                    |                         |
| Your instructor has allowed you to submit as a group of<br><b>people</b> . You can change the group below. Students add<br>removed will be notified via email. | up to <b>2</b><br>ed or |
| Student                                                                                                    | Remove                  |
| VLE User (Submitter)                                                                                                    | ×                       |
| Add Student                                                                                                    |                         |
| Search students by name or email                                                                                                    | -                       |
| Close                                                                                                    | Add                     |

Note: If you cannot see your group member(s) listed in Gradescope, please contact the Course Secretary to ask them to re-sync the Gradescope roster with Learn.

## Learn Ultra: sending a message to a tutorial group

 Login to your Learn Ultra course page and select the 'Groups' tab in the top horizontal menu. Select the name of the group set to which your group belongs.

| INFROB0252023-45V15EM1<br>Informatics 1 - Introduction to Computation (2023-2024)[SEM1]                                                                                                    |                    | Ourse Settings  |
|----------------------------------------------------------------------------------------------------|--------------------|-----------------|
| Content Calendar Announcements Discussions Gradebook Messages Analytics Groups                                                                                                    |                    | Student Preview |
| Manage Groups                                                                                                    | 🟥 Import Group Set | Hew Group Set   |
| Group Set ≎                                                                                                    | Members ‡          |                 |
| Informatics 1 - Introduction to Computation - Tutorials 38 Groups   Image: Solution of Computation - Tutorials 38 Groups   Image: Solution of Computation - Tutorials 38 Groups   Image: Solution of Computation - Tutorials 38 Groups   Image: Solution of Computation - Tutorials 38 Groups   Image: Solution of Computation - Tutorials 38 Groups   Image: Solution of Computation - Tutorials 38 Groups   Image: Solution of Computation - Tutorials 38 Groups   Image: Solution of Computation of Computation - Tutorials 38 Groups   Image: Solution of Computation of Computatio Computatio Computatio Computation of Computation of Computation | 417/428            | ~ ~             |
|                                                                                                    |                    |                 |

• Scroll to find the name of the group to which you want

to send a message. Select the three dot menu icon to the right of the group name and select 'Message group' from the drop-down menu.

| $\odot$                                                                   |                      |
|---------------------------------------------------------------------------|----------------------|
| TT_Informatics 1 - Introduction to Computation - Tutorials/03 🖉           |                      |
| TT Informatics 1 - Introduction to Computation - Tutorials/03 description | Message group        |
|                                                                           | A Unassign members   |
|                                                                           | 🗑 Delete group       |
| ir ir ir                                                                  | -2 Enter group space |

 Compose your message. Select the 'send an email copy to recipients' checkbox if you want the students to receive an email copy in addition to the message within Learn. Press send.

| ¢. | Students can view your messages, but they aren't allowed to reply or create messages.                                                                                                    |
|----|----------------------------------------------------------------------------------------------------|
|    | Recipients                                                                                                    |
|    | Q Enter a course member or group                                                                                                    |
|    | (                                                                                                    |
|    | Send an email copy to recipients                                                                                                    |
|    | * Message                                                                                                    |
|    | $\wedge \bullet  \mathfrak{B} \bullet  \mathfrak{B} \bullet  \mathfrak{I}  \sqcup  \mathfrak{m} \bullet  \mathfrak{B} \bullet  \mathfrak{F} \bullet  \mathfrak{G} \bullet  \mathfrak{G} \bullet  \mathfrak{G} \bullet  \mathfrak{G} \bullet \bullet  \mathfrak{G} \bullet \bullet \bullet \bullet \bullet \bullet \bullet \bullet \bullet \bullet \bullet \bullet \bullet \bullet \bullet \bullet \bullet \bullet \bullet$ |
|    | Type a message                                                                                                    |
|    | Send                                                                                                    |